# **REMOTE SIGNATURE FEATURE**

This job aid shows you how to progress an order when a Customer is unable to sign for a vehicle's pickup or dropoff as a RunBuggy admin using the remote signature feature.

### STEP 1: CLICK "MARK AS CUSTOMER NOT AVAILABLE".

| ≡  |                                                                                                    |
|----|----------------------------------------------------------------------------------------------------|
|    | Available Unassigned <b>Assigned</b> Comp                                                                                                    |
| ļ  | Assigned 15 Search by any parameter                                                                                                    |
|    | No filters applied                                                                                                    |
|    | Drag here to set row groups                                                                                                    |
|    | ■ REFERENCE NUMBER      ■ SERVICE TIER                                                                                                    |
|    | Pickup Customer Signature Upload 🛇                                                                                                    |
|    | Ark as Customer Not Available 🛛 🔊                                                                                                    |
|    | Pickup Driver Signature Upload                                                                                                    |
|    | Driver Rejects                                                                                                    |
|    | Le Assign Driver                                                                                                    |
|    |                                                                                                    |
|    | Order Details                                                                                                    |
|    | Image: Construction       Image: Construction       Image: Constr                                                                                                    |
|    | Available Unassigned Assigned Comp                                                                                                    |
|    | Available       Unassigned       Assigned       Comp         Assigned 16       Search by any parameter                                                                                                    |
| As | Available       Unassigned       Assigned       Comp         Ssigned       16       Search by any parameter         No filters applied       Deepere to red or you goes                                                                                                    |
|    | Available       Unassigned       Assigned       Comp         ssigned       16       Search by any parameter         No filters applied       Drag here to set row groups       E REFERENCE NUMBER       E SERVICE TIER                                                                                                    |
|    | Available Unassigned Assigned Comp<br>Assigned 16 Search by any parameter<br>No filters applied<br>Drag here to set row groups<br>E REFERENCE NUMBER E SERVICE TIER<br>Comp                                                                                                    |
|    | Available Unassigned     Assigned 16     Search by any parameter     No filters applied     Trag here to set row groups     E     REFERENCE NUMBER     Search by any parameter     No filters applied     Trag here to set row groups     E     REFERENCE NUMBER     Search by any parameter     No filters applied     Trag here to set row groups     The parameter of the parameter     No filters applied     Trag here to set row groups     The parameter of the parameter of t |
|    | Available Unassigned     Assigned 16     Search by any parameter     No filters applied     Image: Dropoff Customer Signature Upload     Image: Dropoff Customer Not Available                                                                                                    |
|    | Available       Unassigned       Assigned       Comp         Assigned 16       Search by any parameter         No filters applied         Image: Drag here to set row groups         Image: EREFERENCE NUMBER       Image: SERVICE TIER         Image: Area of the set row groups         Image: Area of the set row groups                                                                                                    |

**NOTE:** The **Mark as Customer Not Available** option is available at two stages of an order, after a vehicle's pickup and dropoff inspections have been completed in the platform.

### STEP 2: SELECT A REASON FOR PROGRESSING THE ORDER, THEN CLICK "PROGRESS ORDER". \*\*\*ADMIN ONLY\*\*\*

### **STEP 3: ENTER THE REASON WHY THE CUSTOMER IS UNABLE TO SIGN, THEN CLICK "SUBMIT".**

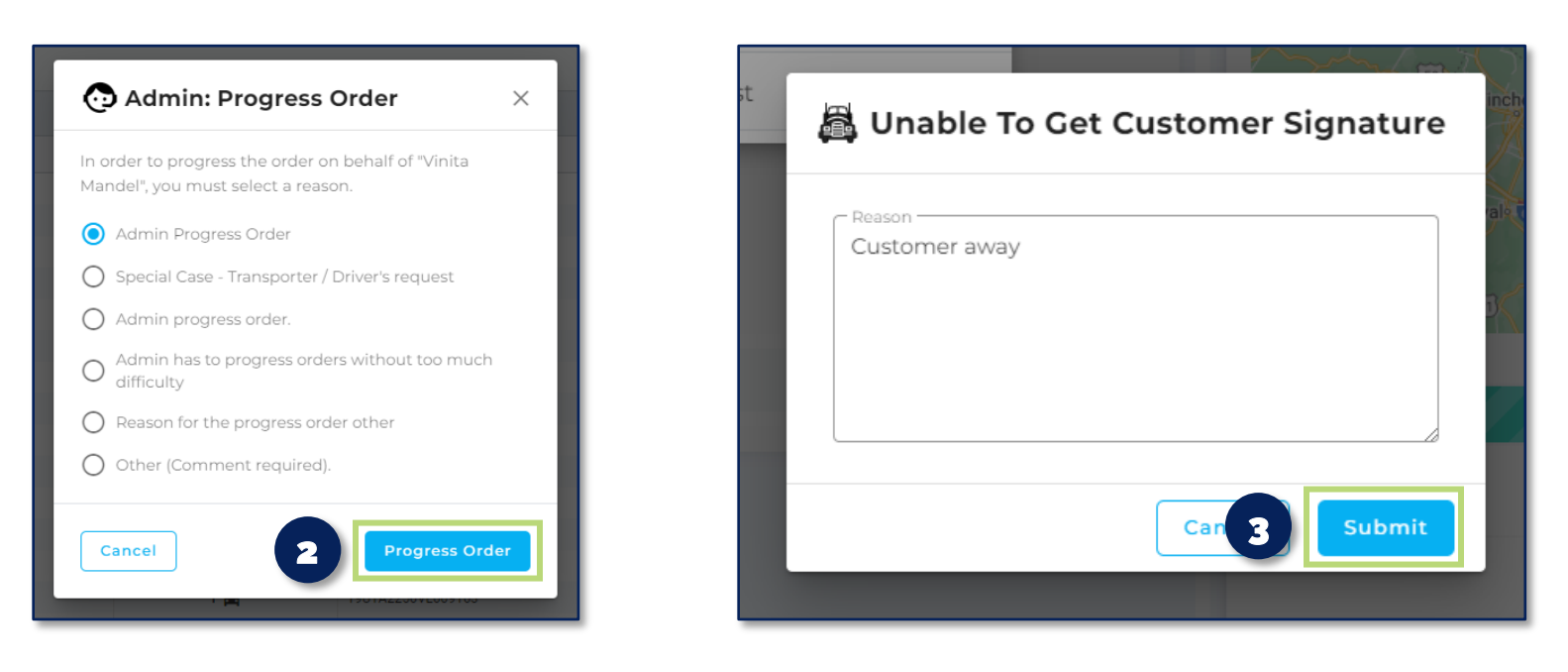

### STEP 4: ON THE ORDER DETAILS SCREEN CLICK THE APPROPRIATE "COPY TRACKING URL" BUTTON, THEN SEND THE LINK TO THE PICKUP OR DROPOFF CUSTOMER.

| -    | =                                                                                                    | •        |
|------|----------------------------------------------------------------------------------------------------|----------|
| 8≡   | ← T-008120422                                                                                                    | -        |
| ß    | Gold Delivery 🛱 Created: 03/13/202                                                                                                    | Ľ        |
| <br> | <ul> <li>ETA 03/15 between 01:00 pm to 06:00 pm EDT</li> <li>PICKUP</li> </ul>                                                                                                    | <b>.</b> |
|      | Sri Siva Vishnu Temple, Maryland<br>6905 Cipriano Rd, Lanham, MD 20706, USA                                                                                                    | <b>.</b> |
| Ev   | CONTACT                                                                                                    | <b>.</b> |
|      | Tom                                                                                                    | Ma       |
|      | 83 mi                                                                                                    |          |
|      | <ul> <li>No ETA provided yet</li> <li>              DROP OFF          </li> <li>             527 E Market St         </li> <li>             S27 E Market St, York, PA 17403, USA         </li> </ul> |          |
|      | CONTACT                                                                                                    |          |
|      | Le Mike                                                                                                    |          |
|      | <ul> <li>\$555-5555</li> <li>Copy Tracking URL</li> <li>(i)</li> </ul>                                                                                                    |          |

STEP 5: THE CUSTOMER WILL FOLLOW THE LINK WHERE THEY WILL ACCEPT THE TERMS & CONDITIONS, THEN CLICK "VIEW AND SIGN". \*\*\*TO BE COMPLETED BY THE CUSTOMER.\*\*\*

|                              | RunBuggy                                                    |                                       |
|------------------------------|-------------------------------------------------------------|---------------------------------------|
| <b>Order</b><br>#S-009634659 | <b>VIN</b><br>1HGCS1B31BA014055                             | <b>Vehicle</b><br>Honda Accord (2011) |
|                              | A Signature for Pickup Missing. <u>View and Sign.</u>       | 5                                     |
| <b>√</b> OF                  | RIGIN REPORT ODESTINATION REPORT                            | ION MAP                               |
| Veh                          | icle 1/1 VIN: 1HGCS1B31BA014055 Year: 2011 Make: Honda Mode | el: Accord                            |

STEP 6: THE CUSTOMER IS TAKEN TO THIS SCREEN, WHERE THEY WILL CLICK "SIGN BOL". \*\*\***TO BE COMPLETED BY THE CUSTOMER.**\*\*\*

| ÷                                                          | 6 s' Sign BOL                                  |
|------------------------------------------------------------|------------------------------------------------|
|                                                            | Bill of Lading<br>Order ID: T-008120422        |
| <b>Origin :</b><br>6905 Cipriano Rd, Lanham, MD 20706, USA | Transporter :<br>Fisker Transporter            |
| Origin Contact:<br>Tom                                     | 555555555<br>vmandal+transporter@fiskerinc.com |
| 555-555-5555                                               |                                                |
| Destination :                                              | Driver :                                       |
| 527 E Market St, York, PA 17403, USA                       | Vinita Mandel                                  |
| Destination Contact:                                       |                                                |
| Mike                                                       |                                                |
| 555-555-5555                                               |                                                |

## STEP 7: THE CUSTOMER WILL ENTER THEIR FULL NAME, SIGN, ENTER ANY NOTES IF DESIRED, THEN "SUBMIT" THEIR SIGNATURE. \*\*\*TO BE COMPLETED BY THE CUSTOMER. \*\*\*

|        | â  | Provide Customer Signature |
|--------|----|----------------------------|
| n, r∨n |    | Full Name (Required)       |
|        | Ð  | Mike                       |
|        |    | Signature (Required)       |
| 1740   | D> | ă A                        |
|        |    |                            |
|        |    | Notes (Optional)           |
|        | Ð  | Enter Notes                |
|        |    |                            |
|        |    |                            |
|        |    |                            |
|        |    |                            |
|        |    | Cancel                     |
|        |    | 85                         |

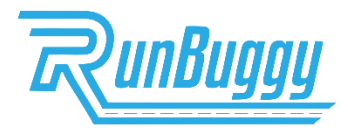

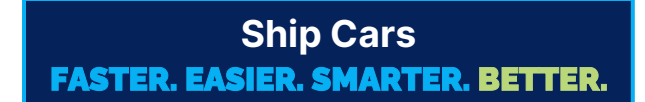

RemoteSignature\_JobAidV2.0\_03172023 | Copyright © 2023 RunBuggy OMI, Inc. All Rights Reserved. RunBuggy Confidential Information - Subject to NDA